## Procedure for Firefox extension installation

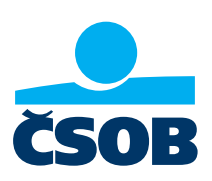

Download and save the Mozilla Firefox extension file from www.csob.cz/software.

| ČSOB CEB | Manuals                                                                             |
|----------|-------------------------------------------------------------------------------------|
|          | • PDF ČSOB CEB – user manual                                                        |
|          | PDF List of documents delivered through ČSOB CEB                                    |
|          | Software and manuals for clients with a chip card                                   |
|          | • ZIP SecureStore chip card manager (MS Windows 32-bit), version 4.7.2              |
|          | • ZP SecureStore chip card manager (MS Windows 64-bit), version 4.7.2               |
|          | PDF Manual for users of CEB with a chip card - MS Windows (available in Czech only) |
|          | ZIP SecureStore chip card manager – macOS, version 4.7.2                            |
|          | Manual for users of CEB with a chip card - macOS (available in Czech only)          |
|          | Mozilla Firefox extension                                                           |

| 'ou have chosen t                           | to open:                                                                                              |   |  |  |
|---------------------------------------------|----------------------------------------------------------------------------------------------------|---|--|--|
| CSOB_Firefo                                 | ox_Extension_1_0_13_0.xpi                                                                             |   |  |  |
| which is: Co                                | ompressed (zipped) Folder                                                                             |   |  |  |
| from: https://www.csob.cz                   |                                                                                                    |   |  |  |
| What should Fire                            | fox do with this file?                                                                                |   |  |  |
| What should Fire                            | fox do with this file?<br>Průzkumník Windows (default)                                                | ~ |  |  |
| What should Firef<br>Open with<br>Save File | fox do with this file?<br>Průzkumník Windows (default)                                                | ~ |  |  |
| What should Firef                           | fox do with this file?<br>Průzkumník Windows (default)<br>omatically for files like this from now on. | ~ |  |  |

After downloading, go to the browser Menu and choose the "Add-ons" option.

| ní   ČSOB CEB × +                                                                                              |   |                                                                                       |      |                           | -                                  | -       |         | ×       |
|----------------------------------------------------------------------------------------------------|---|---------------------------------------------------------------------------------------|------|---------------------------|------------------------------------|---------|---------|---------|
| ovenska obchodni bank (CZ) https://ceb.csob.cz/secure/prihlaseni                                               | Ē | (                                                                                     | פ לי |                           | lii\                               | 1       | ۲       |         |
|                                                                                                    |   |                                                                                       | 1    | C Sign in to Syr          | nc                                 |         |         |         |
|                                                                                                    |   |                                                                                       |      | Content Bloc              | king                               |         | Star    | ndard   |
| Vážení klienti, v rámci plánované údržby aplikací<br>elektronického bankovnictví nebude v sobotu 19.10.2019 od |   | <ul> <li>New Window</li> <li>New Private Windo</li> <li>Restore Previous S</li> </ul> |      | v<br>Window<br>ous Sessio | Ctrl+N<br>w Ctrl+Shift+P<br>ession |         |         |         |
| 00:00 do 18:00 dostupné přihlášení do služby ČSOB CEB.                                                         |   |                                                                                       |      | Zoom<br>Edit              | - 10                               | 0%<br>6 | +<br>&  | ⊾7<br>© |
| Přihlášení                                                                                                    |   |                                                                                       |      | Library                   | activorde                          |         |         | >       |
| Heslem Certifikátem                                                                                            |   |                                                                                       | C    | Add-ons                   | asswolus                           | (       | Ctrl+Sh | ift+A   |

Open the Tools offer at the top of the window, choose *"Install Add-on from File..."* and find the file that you saved on the computer in the previous step.

| 🐣 Přihlášení   ČSOB CEB     | × 🛧 Add-ons Manager × +                                                         | - o ×                                                                                                    |
|-----------------------------|---------------------------------------------------------------------------------|----------------------------------------------------------------------------------------------------|
| $ ightarrow$ C' $rac{1}{2}$ | Sirefox about:addons                                                            | ☆ IIN 🗉 📽 Ξ                                                                                                    |
|                             | Find more extensions Search addons.mozilla.o                                    | ng A                                                                                                    |
| Recommendations             | Manage Your Extensions                                                          | * ×                                                                                                    |
| txtensions                  | Recommended Extensions                                                          | Check for Updates<br>View Recent Updates                                                                                                    |
| Themes                      | $_{igodot}$ Some of these recommendations are personalized. They are based on a | other Learn n                                                                                                    |
| Plugins                     | extensions you've installed, profile preferences, and usage statistics.         | Reset All Add-ons to Update Automatically                                                                                                    |
| A Dictionaries              | Facebook Container                                                              | + Add to Fire Add to Fire Add |

Then confirm the add-on installation.

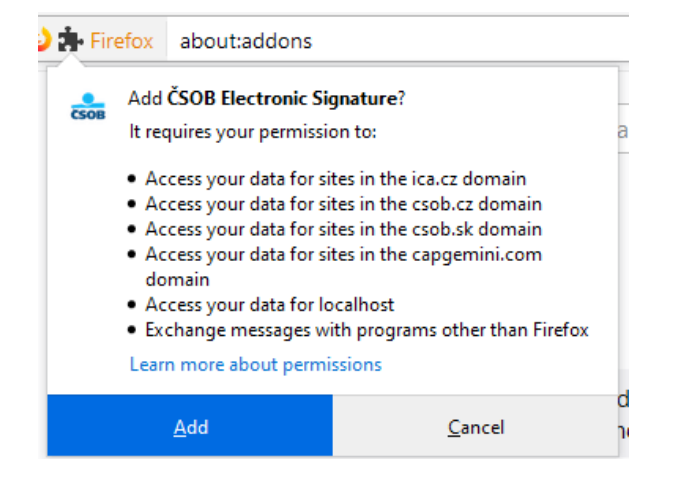

The add-on is now ready for use. You can log in to electronic banking services of ČSOB via a chip card.

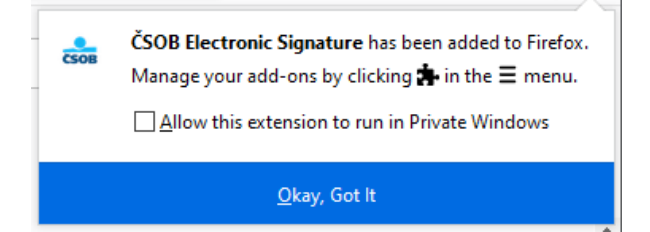